# Access と Excel を連携した科学館資料データベースの作成

## 江越 航\*

#### 概要

大阪市立科学館では、現在約 15,000 点の資料を保有している。収集した資料のデータは紙ベースで 登録・管理しているほか、登録内容を Microsoft Excel にも入力して電子データにしている。しかし Excel は登録データの検索や分類・更新など、データベースとしての利用を行うには効率的でない。そこでデー タベース本体を Access で作成し、インターフェースとして Excel の VBA を利用して Access のファイルに 接続するプログラムを作成した。本稿では Access のデータベースを、Excel と連携して活用するための方 法について述べる。

## 1.はじめに

大阪市立科学館では、現在約 15,000 点の資料を 保有している。

博物館の基本活動として、資料の収集・保存が挙 げられる通り、資料は博物館活動の基本である。科学 館でも、各学芸員が日々資料の収集を行っており、登 録に至る件数としては、毎年、数十点ずつの資料収 集を継続している。

館内にて登録が認めらたれ資料のデータは、紙ベ ースの資料受入票を作成して登録・管理しており、登 録内容を Microsoft Excel のファイルにも入力して電 子データにしている。しかし Excel を使用して、登録デ ータの検索や分類、更新等の管理を行うことは効率的 でない。資料をデータベースとして管理するには、同じ く Microsoft 社から販売されているデータベースソフト Access が適しているため、こちらのソフトでデータベー スを作成した。しかし Access は、一般的に販売されて いるパソコンのソフトウェアの中にはあらかじめインスト ールされておらず、職員間で共有して使うことが難しい。 そこでデータベース本体は Access で作成したファイル を利用しつつ、インターフェースとして Excel の VBA を 利用して Access のファイルに接続することを試みた。

本稿では今回作成した Access のデータベースを、 Excel と連携して活用するための方法について述べる。

#### 2. Access によるデータベースの作成

2-1. Excel のデータ

Excel で管理しているデータは、図1のような形式に なっている。1件の資料受入票が1行のデータに対応 しており、それぞれの列が資料名や受入日、資料点数 などの項目に対応している。今回のデータベースの作 成は、この Excel データをもとにして行った。

| inner | - Britanow                                                                                                    | halan polanda | lí Bai   | 112 |
|-------|----------------------------------------------------------------------------------------------------|---------------|----------|-----|
|       | All an and a set of the set of the set of th |               | La Latin |     |
|       | And a second second sec | 100           |          |     |
|       | 0                                                                                                    |               |          | 自由  |
|       |                                                                                                    |               |          | 日本  |
|       |                                                                                                    |               |          |     |

図1 Excel のデータベース

2-2.データのインポート

Excel で作成したファイルを Access データベースに 変換するには、Access のメニューから[外部デー タ]-[Excel]とすることで、データをインポートすることが 可能である。

この際、データベースの各フィールドのデータ型をあ らかじめ指定してインポートを行うが、数値型のデータ 型に指定したフィールドに文字型のデータが含まれて いると、インポートエラーとなってしまう。

また、テキスト型に指定したフィールドに関しても、後

<sup>&</sup>lt;sup>,</sup>大阪市立科学館学芸課

e-mail:egoshi@sci-museum.jp

ほど正規化作業を行う際に、表記方法の違いが問題 となる。

例えば、場所の項目として「1 階」と「1F」などの表記 の揺れや、文字種として全角と半角の違いがあると、 正規化の際には別の項目として扱われることになる。さ らに、資料の保管場所に関しては、入力した担当者に より独自の名前が付けられ、表記がバラバラであった。

これらの表記方法の違いは、Access で修正作業を 行うよりインポート前に統一しておく方が、後の作業が 簡単になる。今回のデータベース作成では、この統一 作業に多くの時間を費やす必要があった。

2-3.正規化

Access は、リレーショナルデータベース(関係データ ベース)と呼ばれるデータベースで、データベースとし ては最も普及している形式のものである。

リレーショナルデータベースとは、「関係モデル」という概念に基づきデータを扱うデータベースである。データの管理を複数の表形式のテーブルを用いて行い、 それぞれの表を互いに関連付けたデータベースとなっている。

データベースでは、同じデータが繰り返し現れること が多い。この重複するデータはまとめて管理しておか ないと、データの修正があった際に、一部分だけ修正 してしまうなどして、データベース全体の整合性がとれ なくなってしまう。そこで重複するデータを別テーブル に分離することで、重複をなくして整合的にデータを扱 えるようになる。この作業を正規化と呼んでいる。

今回、データベースの正規化作業にあたり、次の項 目に関するテーブルを作成した。

| 分野  | 受入 | 種類   | 市/財団 |
|-----|----|------|------|
| 受入者 | 階数 | 所在部屋 |      |

また、今後の資料管理状況を把握するために、以 下の項目に関するテーブルも追加することにした。

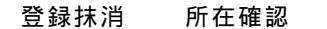

### 2-4.資料保管場所の記述

今回整備したデータベースの項目の中で、特にデ ータベースの構造を考慮した項目として、資料保管場 所が挙げられる。資料は保管している部屋に応じて、 ロッカーであったりスライドラックであったりいろいろな場 所に置かれ、階層が下層になるにつれ、さまざまな分 類に分かれる。このような保管場所を示す際には、図2 のような階層型形式にできれば記述が容易である。

しかし、Access はリレーショナルデータベースであり、 上記のような階層型のデータベースの記述には向いて

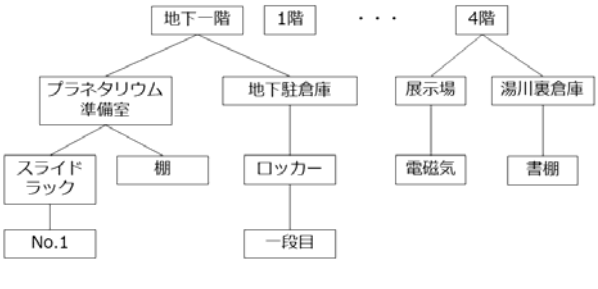

図2 階層型のデータベース

いない。

リレーショナルデータベースにおいて、上記の構造 をそのまま記述しようとすれば、一番下層の項目を基 準にすべての保管場所に ID を割り振る必要があり、 保管場所の項目が膨大になる。また、各保管場所の 最下層までの階層が統一できないため、整合性のある テーブルを作成するのも難しい。

そこで今回は、すべての保管場所に ID を付けること はせずに、約40か所の所在部屋に関してのみ、ID を 割り振った。そして、それ以上の細かい保管場所に関 しては、資料 ID に紐づけられた所在場所の項目に、 コメントとして記載することとした。

しかし、登録や検索の際に 40 か所の選択肢から選 ぶのは、まだ選択肢数として多い。入力の際、部屋の 階数と組み合わせられると便利なので、所在部屋のテ ーブルは、階数の ID を含めたものを作成した。

| 1 | 「_所在部屋  |        |         |        |
|---|---------|--------|---------|--------|
|   | 所在部屋ID→ | 階数ID → | 所在部屋 🗸  | クリックして |
| Ŧ | 1       | 1      | ブラ準備室   |        |
| + | 2       | 1      | オムニ映写室  |        |
| Ŧ | 3       | 1      | オムニ映写室  |        |
| + | 4       | 1      | ブラホール東ノ |        |
| + | 5       | 1      | 地下駐倉庫   |        |
| + | 6       | 1      | ホワイエツァイ |        |
| + | 7       | 1      | アトリウム   |        |
| + | 8       | 1      | 事務室     |        |
| + | 9       | 1      | 館長室     |        |
| + | 10      | 1      | 書庫      |        |
| Ŧ | 11      | 1      | 工作室     |        |
| _ |         |        |         |        |

図3 所在部屋のテーブル

2-5.フォームの作成

正規化作業で分割したテーブル同士にはリレーショ ンを設定し、データベース全体の構築を行った。

さらに、入力用のフォームを作成することで、データ 入力がやり易いようにした。

入力用のフォームとしては、資料の全体が一覧で表示されるフォームと、各々の資料の詳細データが表示 されるフォームの2種類を準備している。

フォームで入力する際、定型的な項目は入力用の コンボボックスを用いてあらかじめ入力可能な選択肢 を用意しておき、この中から選ぶ形にした。これは入力 の手間を省くとともに、表記の揺れがないようにするた めである。

詳細データ表示フォームにおいては、表示フォーム 中に独立した所在確認の項目を作った。これは資料 の現状を分かりやすく表示することで、資料管理に役 立てるためである。

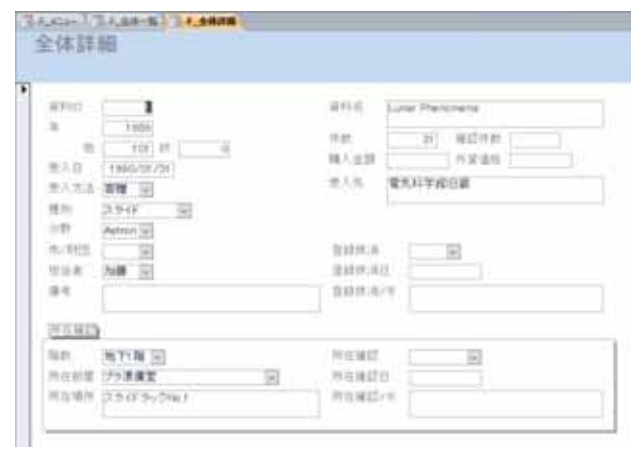

図4 詳細データ表示フォーム

2-6.コンボボックスによる絞り込み

一覧表示フォームでは、必要な資料が見つけやす いように、次の要領で、取得年や保管場所、資料名等 でデータを絞り込む機能を設けた。

一覧表示フォーム内に、 絞り込み条件を入力するテ キストボックス、もしくはコンボボックスを設けておく。

一方、このフォームのデータの表示元であるクエリに おいて、例えば次のような条件をつけた新規フィールド を作成する。

| IIf([Forms]![F <b>_全体一</b> 覧]![開始年 <b>_テキス</b> |
|------------------------------------------------|
| <b>ト</b> ],IIf([T_全体]![年]>=[Forms]![F_全体一      |
| 覧]![開始年_テキスト],True,False),True)                |

すると、フォームの開始年のテキストフィールドに値 がある場合、その値よりもデータベース中の開始年が 大きいと値が True となって、必要なデータが抽出され る。また、開始年のテキストフィールドに何も値がない 場合も値が True となるので、この場合はすべてのデー タが抽出されることになる。

上記のデータ抽出が、フォームに条件を入力した際 に反映されるためには、再クエリが必要である。そこで、 再クエリのみを行うマクロを用意し、絞り込み条件用の テキストボックス、またはコンボボックスのプロパティにお ける更新後処理のイベントとして、再クエリのマクロを実

| 114 | 全体(一覧)                        | 117<br>519<br>14.7 | CALL    |               |     | E AN E                    |         | -        |
|-----|-------------------------------|--------------------|---------|---------------|-----|---------------------------|---------|----------|
|     | anno des                      | 147                | 612<br> | -             |     | and                       | a const |          |
|     | 1 100-01/91                   | 28                 | ED HI   | 12 Are- 21    | 1.8 | Diam Parama               | 1       | Hans     |
|     | <ol> <li>tios/m/24</li> </ol> | 28                 | 512944  | G Anerica     | -16 | [in]Corrects              |         | HART     |
|     | 1 106404290                   | 10.00              | 10194   | Sel Asten (a) | 1.8 | in Metsorie Methodogy are | 1. 30   | Print in |

図5 一覧表示フォームと絞り込み用コントロール

行するようにする。すると、フォーカスが別のコントロー ルに移動したタイミングで再クエリが実行され、データ の絞り込みが行われる。

2-7.コンボボックスの連動

2-5 でフォームを作成したが、コンボボックスで所在 部屋を選択する際に、選択肢が 40 個も存在するため、 この中から目的の場所を選んで入力するのは不便で ある。

そこで、先に部屋の階数をコンボボックスで選択す ると、それに応じて所在部屋の候補を絞り込んで表示 できれば便利である。そのための機能を、以下の要領 で実装した。

2-4 で述べた通り、所在部屋のテーブルには、階数 の ID も含まれている。そこでフォーム中の所在部屋コ ンボボックスのプロパティにおいて、値集合ソースを設 定し、その中で階数 ID の抽出条件に[Forms]![F\_全 体一覧]![階数\_コンボ]を加える。これにより、階数のコ ンボボックスで選んだ値のみが、所在部屋のコンボボッ クスに設定される。

ただし再クエリを行わないと、階数のコンボボックス で選んだ値が反映されない。そこで、再クエリのみを行 うマクロを用意し、階数のコンボボックスのプロパティに おいて、更新後処理のイベントとして再クエリのマクロ を実行するようにする。

なお、マクロを使う代わりに、Access VBA で AfterUpdate イベントを利用して再クエリを行うことも可 能である。しかし今回の Access データベースにおいて は、VBA を用いないようにした。これは、後に修正が必 要となった際に困難が生じることを避けるためである。

| 1 | 2.c2-)了4.44-6<br>全体(一覧) | anten ante  | TORM ( TO MA) FM       | 9              |
|---|-------------------------|-------------|------------------------|----------------|
|   |                         | 計7為<br>後日   | 2.4 E ANER             | ※単<br>第223     |
|   | WHEN DIT                | W.C. 1828   | 2171; 21.1 4114 BEE    |                |
| • | 278 1989/10/01          | (寄贈) (1254) | Attin 4 加藤 9 和政会常議用スライ | 下 一 日 詳細教子     |
|   | 250 1986/06/30          |             | Dien D DR. B T         | E Matte        |
| 1 | 1100 1908/05/14         | - 272 - RTB | 回日4 回期 PC2+-7M200      | ANNA E MM HONE |

図6 コンボボックスの連動

その他、必要な機能を追加して、Accessを用いた資料管理用のデータベースを作成した。

## 3. Excel による Access データベースの活用

#### 3-1.Excel の活用

上記で作成した Access によるデータベースを使用 することで、資料の追加、検索、更新等の管理を日常 的に行うことが、より容易になった。しかし Access は、 一般的に販売されているパソコンのソフトウェアにはあ らかじめインストールされておらず、作成したデータベ ースを職員間で共有して使うことが難しい。そこでデー タベース本体は上記の Access のファイルを参照しつ つ、インターフェースとして Excel を利用することを検討 した。[1]

3-2. ADO による Access データベースへの接続

Access データベースを Excel で操作するには、ADO (ActiveX Data Objects)と呼ばれるソフトウェア部品の パッケージを用いることで可能となる。ADO を使用する ためには、Excel VBA によるプログラミングが必要とな る。Excel VBA を利用するには、[開発]タブの[Visual Basic]を選択して、Excel VBA の開発環境を立ち上げ、 必要なプログラミングを行う。

Excel VBA で Access のデータベースに接続するに は、Connection オブジェクトを利用する。ADO の Conection オブジェクトは、次のように宣言して作成で きる。

Dim adoCn As New ADODB.Connection

Connection オブジェクトを作成したら、Open メソッド により Access データベースに接続できる。

adoCn.Open ConnectionString:= "Provider=Microsoft.ACE.OLEDB.12.0;Dat a Source=科学館資料管理.accdb"

3-3.レコードセットの取得

データベースに接続したら、Connection オブジェクト から、Recordset オブジェクトを作成する。Recordset オ ブジェクトは、指定した Access のテーブルのすべての レコードを保持したものと考えることができる。

Recordset オブジェクトは、次のように宣言して作成 する。

Dim adoRs As New ADODB.Recordset

Recordset オブジェクトを作成したら、データベース 中のテーブルを指定して Open メソッドを用いると、指 定したテーブルのすべてのレコードが、レコードセットと して取得される。

adoRs.Open Source:= "T\_全体;", ActiveConnection:=adoCn,CursorType:=ad OpenKeyset,LockType:=adLockOptimistic

取得した Recordset オブジェクトを Excel のワークシ ート上に取り込むには、Excel VBA の Range オブジェ クトの CopyFromRecordset メソッドを用いればよい。

```
Range("A1").CopyFromRecordset
Data:=adoRs
```

このコマンドによりレコードセットに取り込んだテーブ ルを、A1 セルを左上とする領域に貼り付けることができ る。

一行ずつ読み込むには、Recordset オブジェクトの
 Fields プロパティを用いる。

Range("A1").Value = adoRs.Fields("資料名 ").Value

上記の方法で、レコードセットで操作対象となっている カーソル位置にあるレコードから、必要なフィールドの 値を読み込みことができる。

レコードセットを配列イメージで読み込むには、 GetRows メソッドを用いることができる。二次元の配列 変数 arrTable(列,行)を用意しておき、

arrTable = adoRs.GetRows

とすることで、配列 arrTable から必要な値を取り出すことができる。

3-4.フォームの作成

前項の手法により、Access のテーブルを Excel のワ ークシートに一覧表示することが可能となる。

一方、データの検索や更新用には、フォームを作成 して入力項目を指定すると便利である。

そこで、最初の立ち上げた画面で、データー覧とと もに、絞り込み用のフォームを表示している。取得年や 保管場所、資料名等でデータを絞り込み、必要な資 料を見つけたところで資料 ID を入力すれば、その資 料に関する詳細データが表示されるようにした。

| 11.1.1.1                    | .7.8                                     |       |                                             |             |      | 1.1  | ×.,    | 10.14 | -1    |         |
|-----------------------------|------------------------------------------|-------|---------------------------------------------|-------------|------|------|--------|-------|-------|---------|
|                             | -                                        |       |                                             | - 9         |      |      |        |       |       |         |
|                             | and Chief                                |       | *** ***                                     | 1.00        | 1.0  |      |        | -     |       | CREW'S  |
| \$ 144 FE 4 198             | 2231.00                                  |       |                                             |             | -    |      |        |       | 10.0  |         |
| Trans and a court           | 1000 100                                 |       | The I have                                  |             |      | 1.00 |        |       | -     | 111100  |
| tion on a sec-              | 2-4                                      |       |                                             | 14.1        | 100  |      |        |       | -     | 10.00   |
| ADDE NO. N. 1894            |                                          |       |                                             |             | 14   |      |        |       | 140   | 100.00  |
| 3.204 3.00 5 1000           | and the                                  |       |                                             |             | 40   | 1.46 |        |       | -     | 1.0010  |
| 1.055 50 5 100              | interest                                 |       | THE R. LEWIS CO., LANSING MICH.             |             | 10   |      |        |       |       | 10.00   |
| 1 Jun 101 4 (141)           | 12 Autor ##                              | 18441 | water Advances                              |             | 14   |      |        |       | -10   | \$11.00 |
| 100.00.0.000                | 1                                        | 241   | Laborers, and her (mesone)                  |             | -    |      |        |       | 100   | 8.044   |
| 1.000 100 1 1000            | 11 Autor: m10                            | ##412 | in the statement of the second second       |             | 14   |      |        |       | 100   | 1.044   |
| in lower and the same       | 1 Amer (6.1.                             | 3911  | Rear and Service Barts                      |             | - 14 |      | 11000  | 1.14  | 100   | Xer. es |
| 1 100 101 10 1001           | 1 main #1                                | 1911  | The first-price function in 2 factor in co- | - 10        |      |      | 11.05  |       | 1.0   | 10110   |
| 1.708.00 (0.100)            | States .                                 | 1711  | Tella: 859                                  |             | - 10 | 14   | (1.85) |       | 1.0   | 1.000   |
| 0.368 AD - 0 (861)          | Sinds .                                  | +343  | Na lath is hire an a return.                |             | -24  | - 16 | 1.01   |       | 1.0   | 10.11   |
| CON 14 0 1967               | 11 June 194                              | 2917  | in hereiter als                             |             | - 44 |      |        |       |       | 10111   |
| 10 (100) \$80. \$ (100)     | 2.444.00                                 | 21.17 | Teacher (1) Pro 1 (1) (1) (1) (1) (1)       | to Fact the | 14   |      |        |       | -14   | \$1,144 |
| 16 - Hart \$151 - 17 - 1000 | 111441-107                               | 8410  | BURNING-                                    |             | 14   |      |        |       | 1.0   | 1.000   |
| 1 DOI: 10. 10. 100/         | 11 4404 44                               | 2477  | 101-MC5.                                    |             | 14   | 1.00 |        |       | 10.00 | Sec. 24 |
| 6 104 101 A 1004            | 11000.00                                 | 1111  | 10010348.10                                 |             |      |      |        |       |       | \$11.00 |
| KING IN A 1997              | all search and                           | 3711  | 10                                          |             | 11   | 1.14 |        |       | 100   | 100110  |
| NUMBER AND DESCRIPTION OF   | 11 Alder #18                             | 10101 | 754                                         |             | 14   | 1.54 |        |       | 100   | 1.81110 |
| 1 104 122 4 1001            | 11 main #4                               | 1911  | 75                                          |             | 20   |      |        |       | 14    | 1.80.00 |
| 10.000 Mil 0 ville          | Contract The                             | A811. | 14                                          |             | - 14 | . 10 |        |       | -18   | 1011    |
| to place and the place      | 1.1.1.1.1.1.1.1.1.1.1.1.1.1.1.1.1.1.1.1. | 2225  | 1.4                                         |             | 1.6  | - 14 |        |       | 118   | *****   |

図7 一覧表示画面と検索用フォーム

3-5.検索

上記のフォームでの入力値からデータの検索を行う ためには、まずコンボボックス、あるいはテキストボックス における Text プロパティを使用して、入力値を取得す る。

この値を元に必要なレコードのみを取り出すには、 3-3のRecordset オブジェクトを Open する際に、テーブ ル名を記載する代わりに、データベース言語 SQLを使用して取り出したい内容を記載すればよい。

adoRs.Open Source:= "SELECT \* FROM T\_全体 WHERE 年>=2000 ORDER BY 資料 ID;", ...

例えば上記のように記載することで、テーブル T\_全体の中から、年のフィールドが 2000 以上に該当するレコードだけ取り出すことができる。

3-6. 階数に応じた所在部屋の絞り込み

前項のフォームで検索する際に、所在部屋の選択 肢が多数存在するため、この中から目的の場所を選ん で入力するのは不便である。

Access でデータベースを作成した時と同様、先に部 屋の階数をコンボボックスで選択すると、それに応じて 所在部屋の候補を絞り込んで表示できれば便利であ る。ただし Excel では Access のような抽出条件を用い たコンボボックスの絞り込みができないので、以下の要 領で実装した。

フォームに作成した階数のコンボボックスが更新され た際には、次のイベントプロシージャが呼び出される。

Private Sub ComboBox3\_AfterUpdate()

このプロシージャ中に、次のような処理を記述する。 この処理で、所在部屋のコンボボックスの項目を作成 している。2-4 で示した通り、所在部屋のテーブルには 階数のデータも含まれている。そこで、所在部屋のテ ーブルの階数が、選択されたコンボボックスの階数に 等しいデータのみを選ぶようにしている。

```
With Me.ComboBox4
 .Clear
 .Style = fmStyleDropDownList
 .ColumnCount = 3
 .TextColumn = 3
 .ColumnWidths = "0cm;0cm"
i = 0
For i = 0 To tmpRecCnt4 - 2
 If arrTable4(1, i) =
  Val(Me.ComboBox3.Column(0)) Then
   .AddItem arrTable4(0, i)
   .List(j, 1) = arrTable4(1, i)
   .List(j, 2) = arrTable4(2, i)
   j = j + 1
 End If
Next i
```

この結果、図 8 のように所在部屋のコンボボックスは、 階数のコンボボックスで選んだ値のみが表示されるよう になる。

| 92           |             |      |   |      |   |      |                                  | ×                              |
|--------------|-------------|------|---|------|---|------|----------------------------------|--------------------------------|
| 校小区34<br>開始年 | 4/#<br>1989 | #X   | • | 27.4 | • | NR.  | 178                              | -                              |
| 874          | 2020        | - 11 | - |      |   | 所在新聞 |                                  |                                |
| #H&          | 1           |      |   |      |   |      | <u>展示</u> 場<br>エント<br>展示数<br>プチオ | 11日<br>ランス<br>行業<br>タリウムコンソール西 |

図8 Excel でのコンボボックスの連動

#### 3-7.資料の詳細表示と更新

3-4~3-6 で資料を絞り込み、資料 ID を入力して表示される詳細画面が図 9 である。

| 6141D<br>6 | 1100             | RH& Lunar Phenamera<br>H& 11 ADHR |
|------------|------------------|-----------------------------------|
| . *        | 101 10           | 87.65                             |
| EVB.       | 1990/01/31       | #1.5 ( ##1.#####                  |
| 27.75      | #11              |                                   |
| £31        | 3.945            |                                   |
|            | Aptrus           |                                   |
| 1/112      |                  | 2.fix.a                           |
|            | 2.0              | 2.4(4.8)                          |
| 17         |                  | Linat                             |
| 180        |                  |                                   |
| 10         | 11718 -          | No Call C-Mail CTM                |
| N ST       | 71.882           | RENDE                             |
| ie4N       | 2.8 < 1.9 = 2141 | NEWE/E                            |
|            | 1/2              |                                   |

図9 詳細データ表示画面

Access でのデータベースと同様、表示フォーム中に 独立した所在確認の項目を作った。Excel からアクセ スできるので、各人が容易に資料管理を行うことが可 能である。

この詳細データ表示フォームでは、各資料の詳細 データを確認できるとともに、データ更新も行えるように している。

データベースを更新する場合は、詳細データ表示フ ォームのコンボボックス、あるいはテキストボックスから、 Text プロパティを使って、入力値を取得する。次に、レ コードセットの Field オブジェクトを取得し、そのプロパ ティに更新するデータを代入する。

これだけでは Excel 上のレコードセットでテーブルを 変更しただけなので、Access のテーブルに反映させる ために、Update メソッドを実行する。

| adoRs.Fields(" <b>所在確認メモ</b> ").Value | = |
|---------------------------------------|---|
| Me.TextBox26.Text                     |   |
| adoRs.Update                          |   |

以上の手法を用いることで、Excel を用いて Access で作成したデータベースを参照することが可能になると ともに、必要なデータの検索や更新等、一通りのデー タベースとしての操作をすることが可能となる。

## 4.おわりに

収集資料の点数が増えてくると、その管理が困難に なってくる。博物館資料管理用の専用ソフトも存在す るが高価であり、導入に当たってのハードルが高い。

今回、汎用のデータベースソフトである Access を利 用し、インターフェースとして Excel の VBA を利用して データベースとして活用する方法を検討した。

データベースは登録した後も、日々の業務の中で管理の状況が変わり情報が古くなっていくことから、日時用的にメンテナンスして情報を更新することが必要である。そのためには館の実情に応じた使いやすさが重

要であるので、それらを考慮してインターフェースを作成した。

さらに、データベースは活用することが重要である。 今後館内での管理にとどまらず、web での公開手法に ついても検討したいと考えている。

## 参考文献

[1]立山秀利, 「Excel VBA で Access を操作するツボ とコツがゼッタイにわかる本」, 秀和システム, p248(2015)